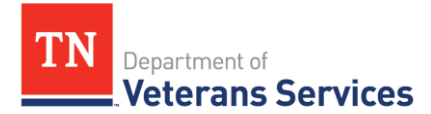

## 

## May 27, 2025

**Here are the key takeaways and additional resources** from the TVB Live Webinar: Disagreeing with a VA Decision, which will support your work in advocating on behalf of Veterans disagreeing with a VA decision.

**Why it matters.** Counseling a veteran on how to disagree with a VA decision is complex. If you catch the mistake immediately, you might use the <u>Claim Accuracy Request</u> process. A veteran can disagree using one of Appeals Modernization Act's three options – supplemental claim; higher-level review; or appeal to BVA.

TDVS's <u>Appeals & Accreditation Division</u> team is always available to help you weigh the pros and cons – such as the time it might take for a decision and likelihood of success -- of the various methods a veteran might use to disagree with a VA decision.

Here's how to use TVB's QA Work Request function to take advantage of this technical assistance.

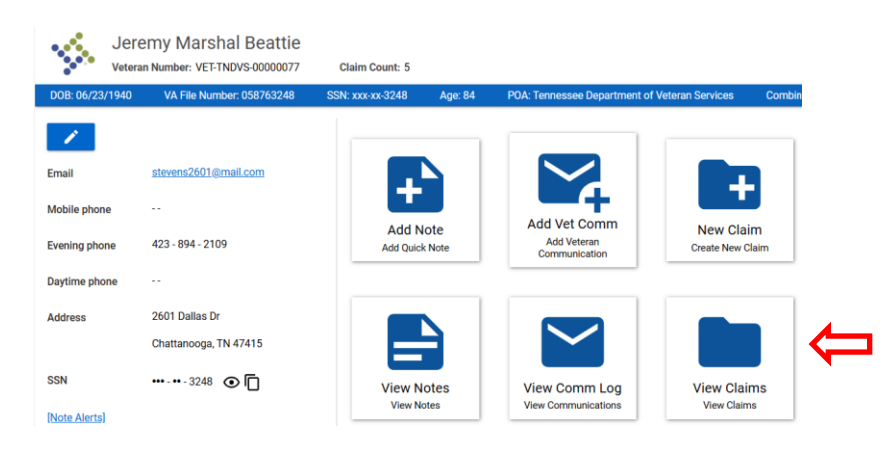

<u>Step 1.</u> From the Veteran Dashboard – Select the View Claims card.

<u>Step 2.</u> The Claims "folders" will display on the right side of the page. Select the claim that contains the 10182 or HLR you want to have a second set of eyes.

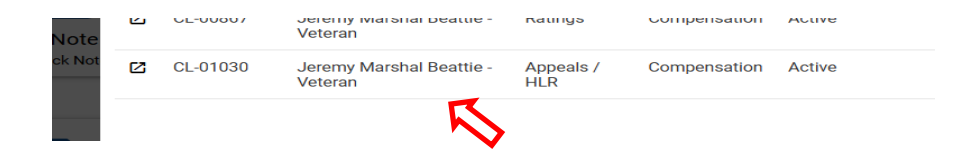

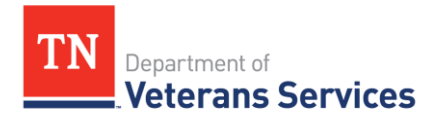

Step 3. From the Claim Dashboard, select the Select Claim Packages card.

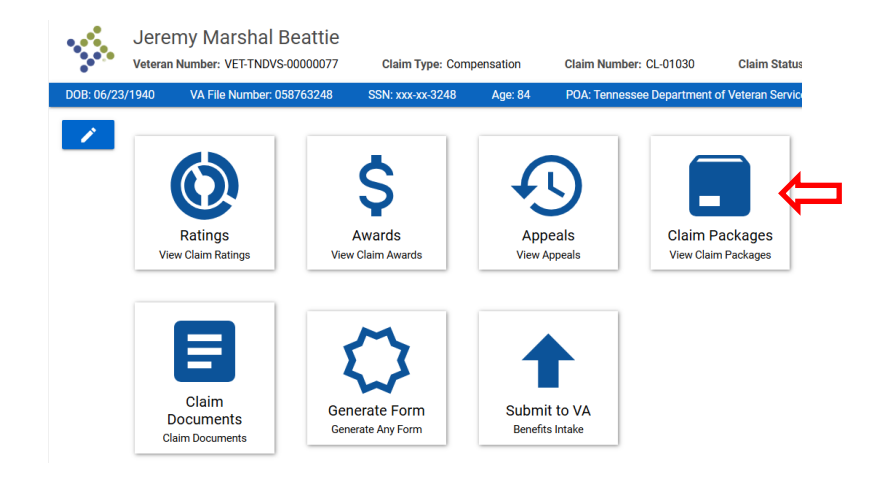

<u>Step 4.</u> Select the New button to create a Claim Package.

**Name:** name the claim package, ex. 10182 PTSD or HLR back/neck

Claim Package Created Date: select today's date

**Business Line:** select an option or leave as CMP

**From Veteran/Claim Document:** select the veteran or claim documents to include in the request

**Remarks:** *leave a note – 10182 review, HLR review, etc.* 

| Claim Document and Form                                                                                                    | Claim Package Rating Award Appeal Work Request Note                                                                                                    |  |  |  |  |
|----------------------------------------------------------------------------------------------------|----------------------------------------------------------------------------------------------------|--|--|--|--|
| Name *<br>Claim Package Created Date                                                                                                    | 10182 ptsd                                                                                                    |  |  |  |  |
| Business Line                                                                                                    | CMP 🗸                                                                                                    |  |  |  |  |
| eteran Document DD214_Training.pdf-20250401040957 - DD-214/Discharge DeathCertificate_Training.pdf-20250401041017 - Death Certificate MarriageCertificate_Training.pdf-20250401041024 - Marriage Certificate |                                                                                                    |  |  |  |  |
| Claim Document                                                                                                    | Lumbar Spine HLR - VA 20-0996 Decision Review Request - Higher-Level Review<br>PTSD Appeal - VA 10182 Decision Review Request - Board Appeal (Notice of Disagreement) |  |  |  |  |
| Sent to VBA                                                                                                    | (mm/dd/yyyy)                                                                                                    |  |  |  |  |
| VBA Verified                                                                                                    | (mm/dd/yyyy)                                                                                                    |  |  |  |  |
| Submittal Letter                                                                                                    |                                                                                                    |  |  |  |  |
| Remarks                                                                                                    | 10182 review                                                                                                    |  |  |  |  |
| Save                                                                                                    |                                                                                                    |  |  |  |  |

When completed click Save – this takes you to a screen that looks like a duplicate.

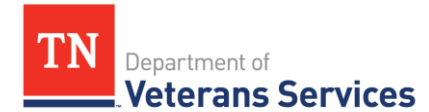

However, the links at the top are different.

| < | Claim Package     | VABI History | Work Request | >            |   |
|---|-------------------|--------------|--------------|--------------|---|
|   | Name *            |              | 10182 ptsd   |              |   |
|   | Claim Package Cre | eated Date   | 05/27/2025   | (mm/dd/yyyy) |   |
|   | Business Line     |              | CMP          |              | ~ |

From this screen – Open a new Work Request

<u>Step 5.</u> Complete the work request by sending claim package to QA.
 **Task:** Select Send Claim Package to QA
 **Priority:** Only use if you have a decision date that is within 5 days of expiring Also send an email to the QA team
 **Assigned To:** Leave Blank

**Due Date:** One week from establishment.

| Claim Package | VABI History | Work Request                                                 |
|---------------|--------------|--------------------------------------------------------------|
|               |              |                                                              |
| Task *        |              | Send Claim Package to QA 🔹                                   |
| Priority      |              | Ţ                                                            |
| Assigned To   |              | ·                                                            |
| Due Date *    |              | 06/03/2025                                                   |
| Instructions  |              | would like a review to ensure appropriate BVA lane selection |
| File          |              | No File Selected                                             |
| Save As       | sign To Me   |                                                              |

When complete click Save - this sends the request to the A&A team for technical assistance. The A&A team will review and file the disagreement. They will reach out via phone or email for any further discussion.

## Your request is complete!

To check progress on the work request – hover over the left menu Tracking Inbox and click on Work Requests.

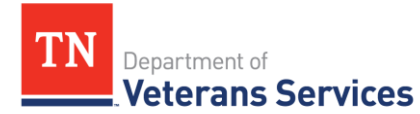

| A | Home           | Tr |  |
|---|----------------|----|--|
|   | Tracking Inbox | V  |  |
| Q | Search         |    |  |
| ≣ | Queues         |    |  |

Your QA Request will show on this list -- Open/Complete

## I need more:

- TVB Live Webinar: Disagreeing with a VA Decision
- TVB Submit to QA Quick Reference Guide
- <u>VA's Appeals Modernization Fact Sheet</u> is a good visual tool to help clients understand the options for disagreeing with a VA decision. It also provides basic considerations to assist in counseling clients on which lane is right for them.

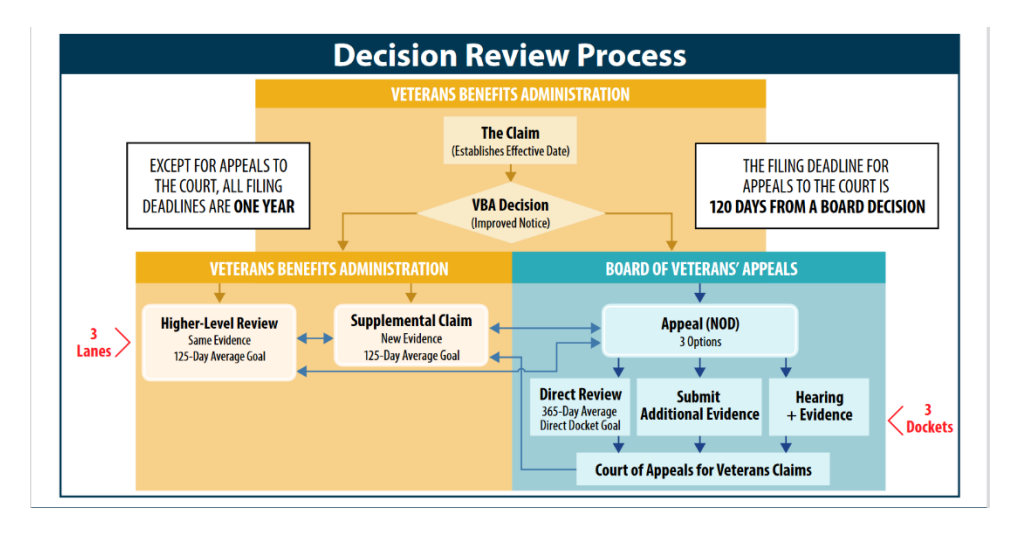

- VA's Office of Administrative Review or OAR has provided several tools including <u>AMA</u> <u>and Decision Review Options Communications Toolkit</u> as part of its Appeals Modernization Act or AMA education campaign to promote greater understanding of the decision review options available under the AMA.
- 💼 More Tools & Resources

<u>TDVS Training Catalog</u> – Search with Terms "Appeals"; "Caseflow"; "Higher"

**Contact** TDVS Appeals & Accreditation Division